# **HOW TO REGISTER** AS **PUBLIC MEMBER** FOR **PMK MARKET PLACE**

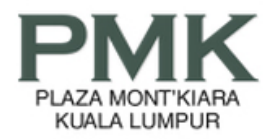

GOOGLE SEARCH

Q

#### Market Place

The Marketplace is operated for the sole benefit and convenience of public & PMK members. You can advertise free, the things you may want to sell, items you are looking for, seek for car-pooling neighbours, hire a baby sitter, and so on. As with all online free facilities, we are not liable for the failure of your transactions. You are expected to do your own due diligence on all transactions and make your own sound judgements, as you would wisely under normal circumstances.

Kindly register with us before you can add new post.

#### **Public member login**

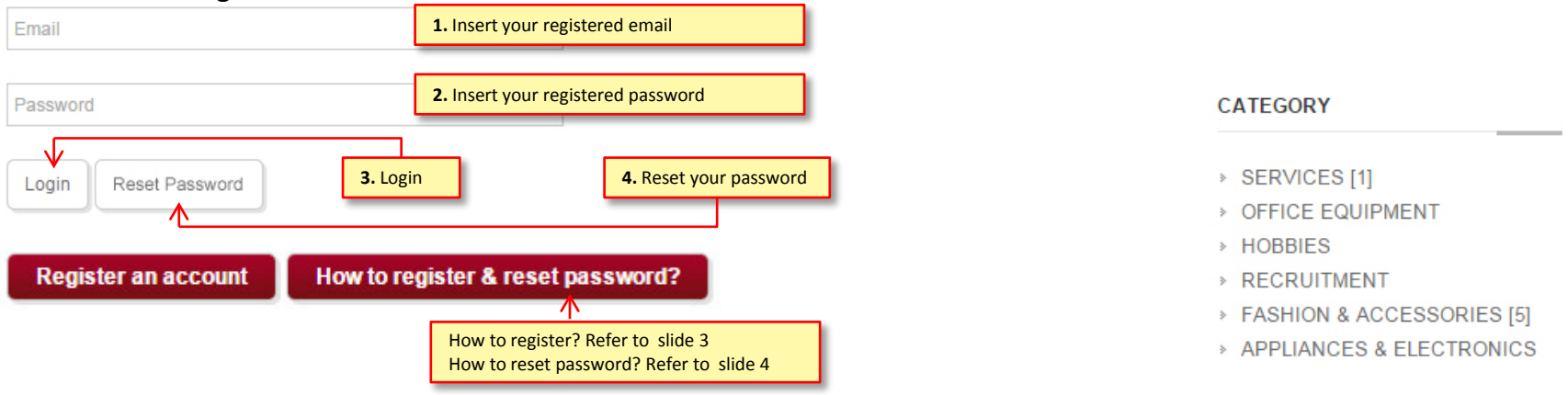

#### **Important Notes:**

- 1. If you have registered to PMK Member (Tenant/Owner) you can login here (<u>http://www.plazamontkiara.com.my/login\_page.html</u>) to post your free advertisement at market place.
- 2. All submission will take 1-2 working days subject to PMK admin management for approval.
- 3. Check your email for approval email notification.
- 4. Login to "Public Member Login" (<u>http://www.plazamontkiara.com.my/marketplace.html?menu\_id=7&pid=1</u>) to post you free advertisement valid for one month. Same submission can be re submit after expiry. (Again, it will take 1-2 working days upon PMK admin management for approval)

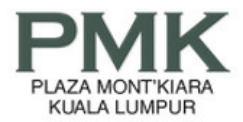

Home About Us Directory Facilities Happenings Market Place Leasing/Sales PhotoGallery Contact Us

REGISTER

PMK MEMBER LOGIN

#### Market Place

| Registration                                                                                                    | Details                                             |                                     |                                               | GOOGLE SEARCH                                                      |  |  |  |  |  |
|----------------------------------------------------------------------------------------------------|-----------------------------------------------------|-------------------------------------|-----------------------------------------------|--------------------------------------------------------------------|--|--|--|--|--|
| Your Name                                                                                                    | 1. Insert your name                                 | Your NRIC                           | 2. Insert your IC number.                     |                                                                    |  |  |  |  |  |
| Your Passport                                                                                                    | 3. Insert your passport (for non-Malaysian)         | Your Email                          | 4. Insert your email address                  | CATEGORY                                                           |  |  |  |  |  |
| Your Password                                                                                                    | 5. Insert your password                             | Confirm Password                    | 6. Confirm passport number                    | SERVICES [1]                                                       |  |  |  |  |  |
| Your Address                                                                                                    | 7. Insert your Address                              | Your Address                        | 8. Insert your Address                        | OFFICE EQUIPMENT     HOBBIES                                       |  |  |  |  |  |
| Your Mobile No                                                                                                    | 9. Insert your mobile number                        | Your Office No                      | <b>10.</b> Insert Office No or leave it blank | <ul> <li>FASHION &amp; ACCESSORIES [5]</li> </ul>                  |  |  |  |  |  |
| Your Residence N                                                                                                    | 11. Insert Residence No. or leave it blank          | Your Fax No                         | 12. Insert Fax No or leave it blank           | <ul> <li>APPLIANCES &amp; ELECTRONICS</li> <li>MISC [2]</li> </ul> |  |  |  |  |  |
| I agree to <u>Terr</u>                                                                                                    | m and Conditions. <b>13.</b> Tick the check box agr | eed to Terms and Condi              | tions.                                        |                                                                    |  |  |  |  |  |
| may                                                                                                    | bird                                                |                                     |                                               |                                                                    |  |  |  |  |  |
| Enter the characte<br>Not readable? Cha                                                                                                    | rs show in the image 15. Click to you could r       | change captcha image<br>not read it | if                                            |                                                                    |  |  |  |  |  |
| Enter Code                                                                                                    |                                                     | <                                   | 14. Insert captcha images                     |                                                                    |  |  |  |  |  |
| Submit Reset 16. Click and submit. (Please noted, it will take 1 to 2 workings day for PMK admin management to approval Kindly check on your email for the approval email notification) |                                                     |                                     |                                               |                                                                    |  |  |  |  |  |

# HOW TO RESET YOUR PASSWORD

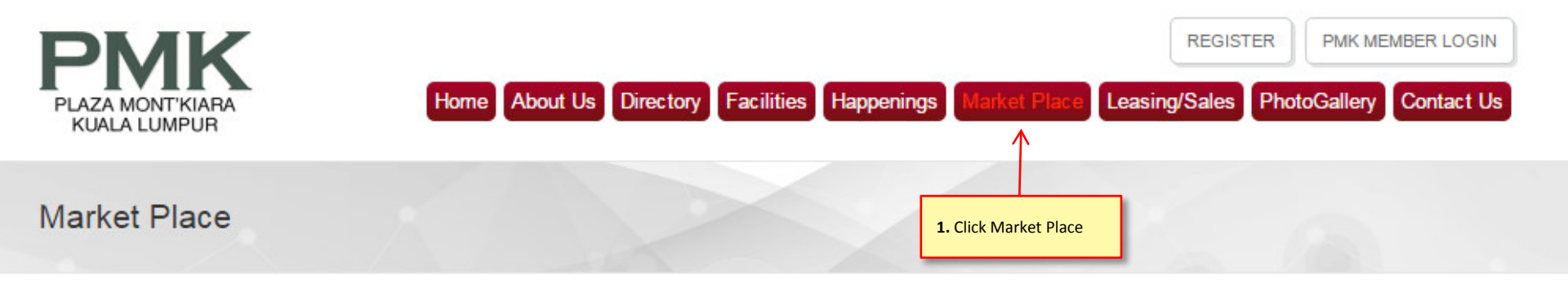

The Marketplace is operated for the sole benefit and convenience of public & PMK members. You can advertise free, the things you may want to sell, items you are looking for, seek for car-pooling neighbours, hire a baby sitter, and so on. As with all online free facilities, we are not liable for the failure of your transactions. You are expected to do your own due diligence on all transactions and make your own sound judgements, as you would wisely under normal circumstances.

Kindly register with us before you can add new post.

GOOGLE SEARCH

Q

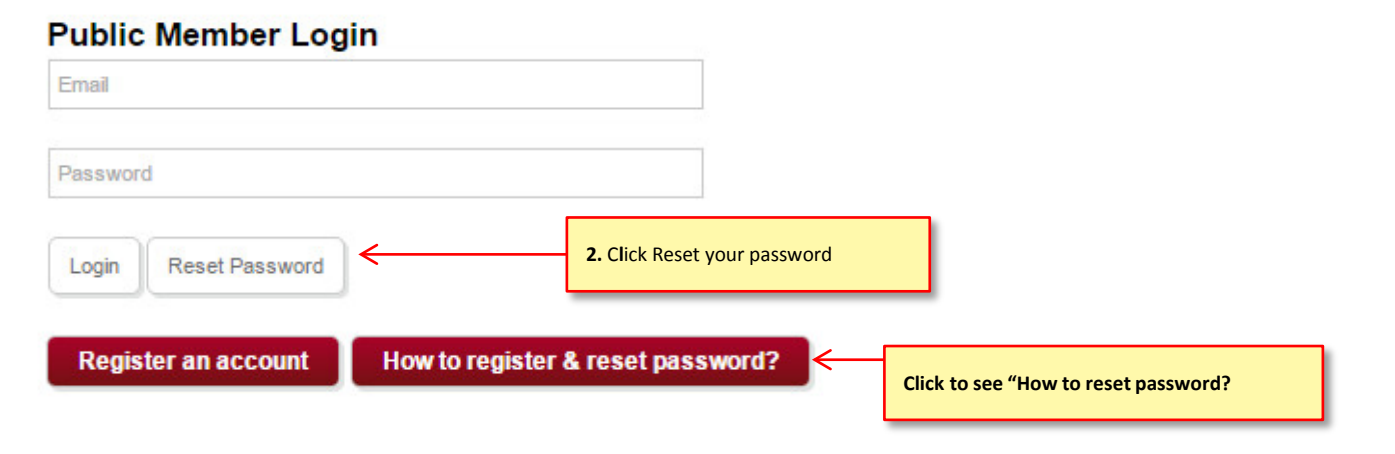

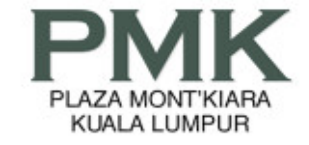

### Forgotten Password (Public Member)

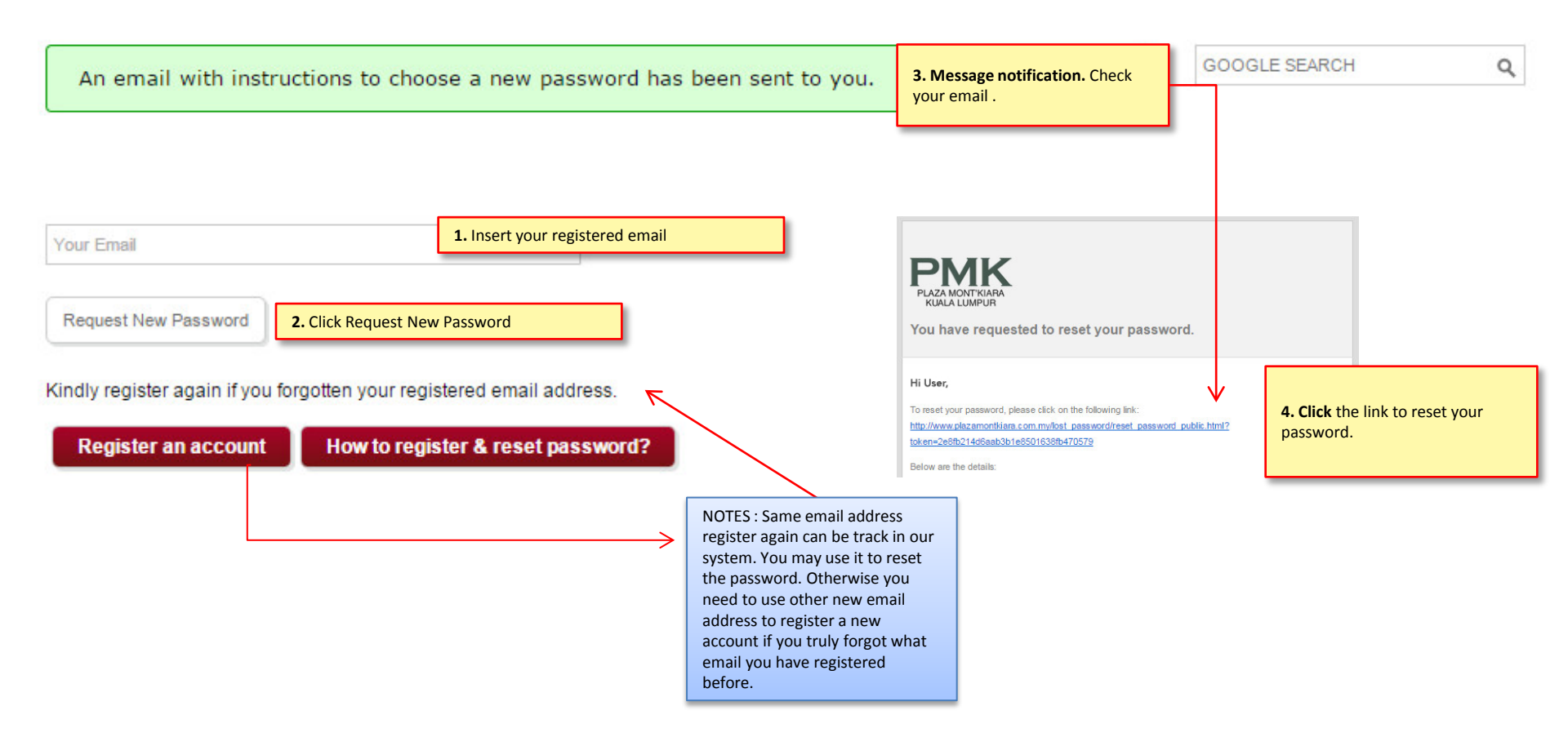

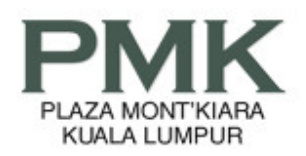

## Reset Password (Public Member)

| Your New Password | 1. Insert your new password |
|-------------------|-----------------------------|
| Confirm Password  | 2 Confirm your new password |

| SEARCH |  |  |
|--------|--|--|
|        |  |  |

Q

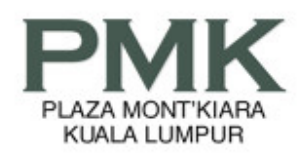

Market Place

The Marketplace is operated for the sole benefit and convenience of public & PMK members. You can advertise free, the things you may want to sell, items you are looking for, seek for car-pooling neighbours, hire a baby sitter, and so on. As with all online free facilities, we are not liable for the failure of your transactions. You are expected to do your own due diligence on all transactions and make your own sound judgements, as you would wisely under normal circumstances.

|                                                      |                                           | GOOGLE SEARCH | 0             |   |
|------------------------------------------------------|-------------------------------------------|---------------|---------------|---|
| You have successfully reset your password            | Message notification after reset password |               | GOOGLE SEARON | 4 |
|                                                      |                                           | x.            |               |   |
|                                                      |                                           |               |               |   |
|                                                      |                                           |               |               |   |
| Kindly register with us before you can add new post. |                                           |               |               |   |

| Public I | Member Log        | Login 1. Insert your registered email |  |
|----------|-------------------|---------------------------------------|--|
| Password | 2.                | nsert your new password               |  |
| Login    | 3. Click to login |                                       |  |
| Regist   | ter an account    | How to register & reset password?     |  |